## Problemas com notificação de mensagem

Se você tiver configurado o gerenciamento de energia, você não pode obter a notificação de mensagem.

Por favor, siga os passos abaixo para habilitar a notificação de mensagem.

1 Clique em [Menu]

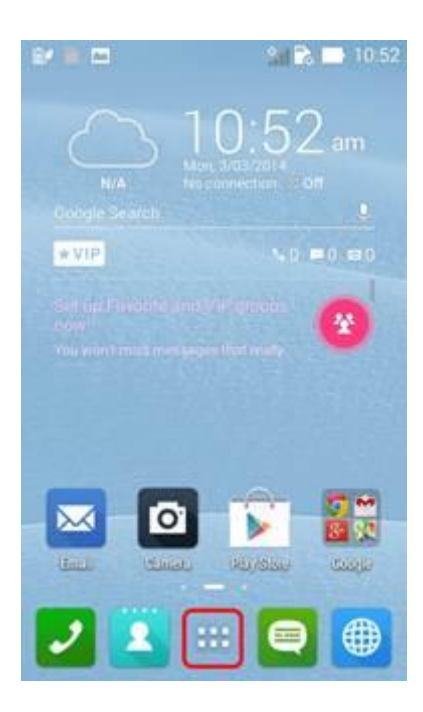

2. Clique em [Configurações].

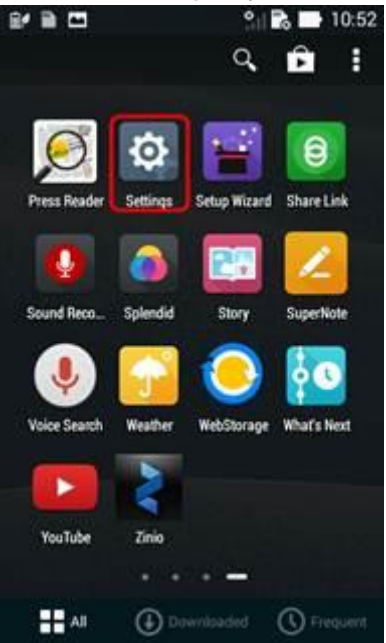

3. Clique em [Gerenciamento de Energia].

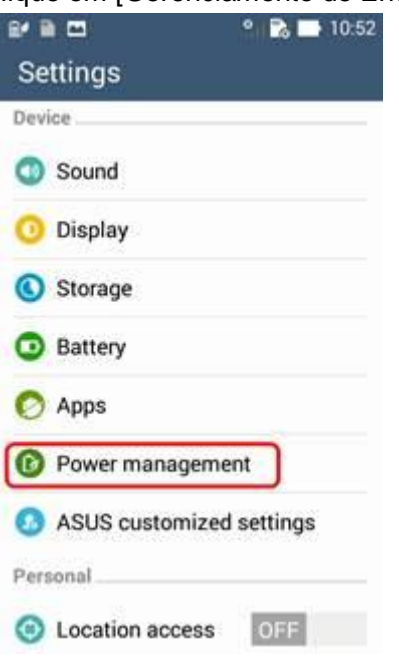

4. Clique em [Economia de energia].

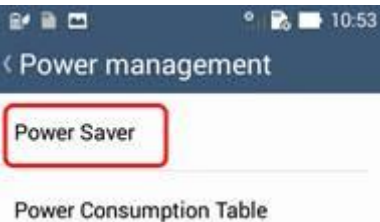

5. Clique em [Configurações] Icone [Modo personalizado]

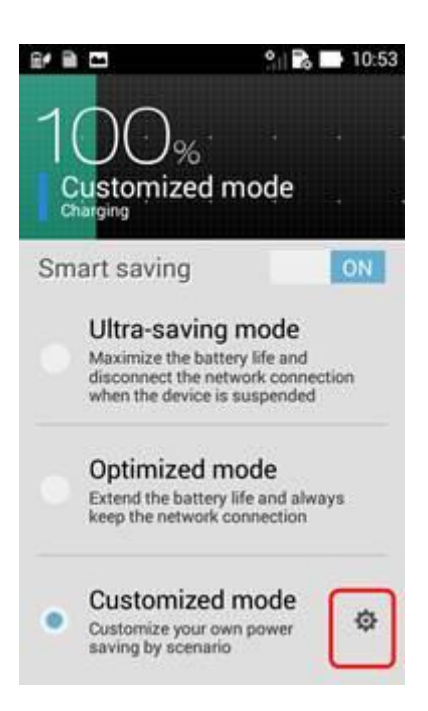

6. Verifique [IM e outros aplicativos com notificação de envio]

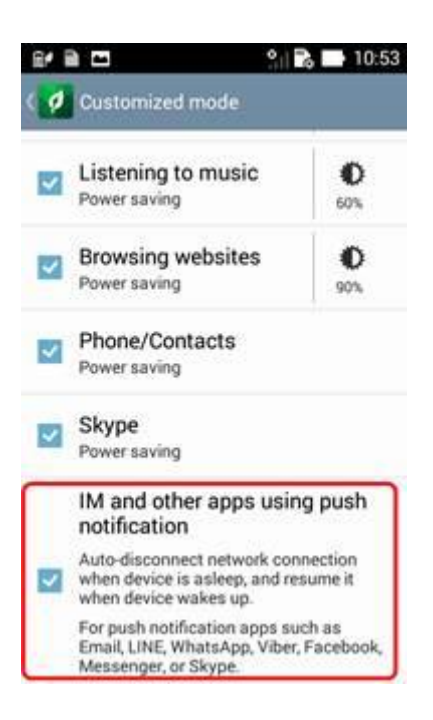